# YYDS! WPS 集成 DeepSeek,办公从此更智 能

本文将为大家详细介绍如何将 **DeepSeek 功能集成到 WPS 中**,通过 OfficeAl 插件,我们可以无需本地 部署模型,直接通过官网连接来使用 DeepSeek 强大的 Al 功能。无论是文案生成、翻译校对,还是深度 思考、推理决策,都能轻松完成。下面是一步一步的操作教程。

# 1. 下载并安装 OfficeAI 插件

首先,我们需要下载并安装 OfficeAl 插件,它是一个专为 Microsoft Office 和 WPS 用户设计的智能 Al 办公工具。

### 1.1 下载 OfficeAl 插件

公众号徐公,回复 officeAl,即可免费获取下载地址

公众号**徐公**,回复 officeAI,即可免费获取下载地址

下载完成后,双击安装文件,按照提示完成安装。安装过程很简单,按照提示一步步完成即可。

### 2. 获取 DeepSeek 的 API Key

要使用 DeepSeek 模型,我们需要从 DeepSeek 官网 获取一个 API Key,这样才能进行模型调用。

#### 2.1 获取 API Key

- (1) 打开 DeepSeek 官网: <u>https://www.deepseek.com/</u>。
- (2) 点击右上角的"API开放平台",并登录您的账号。如果没有账号,可以先注册一个。

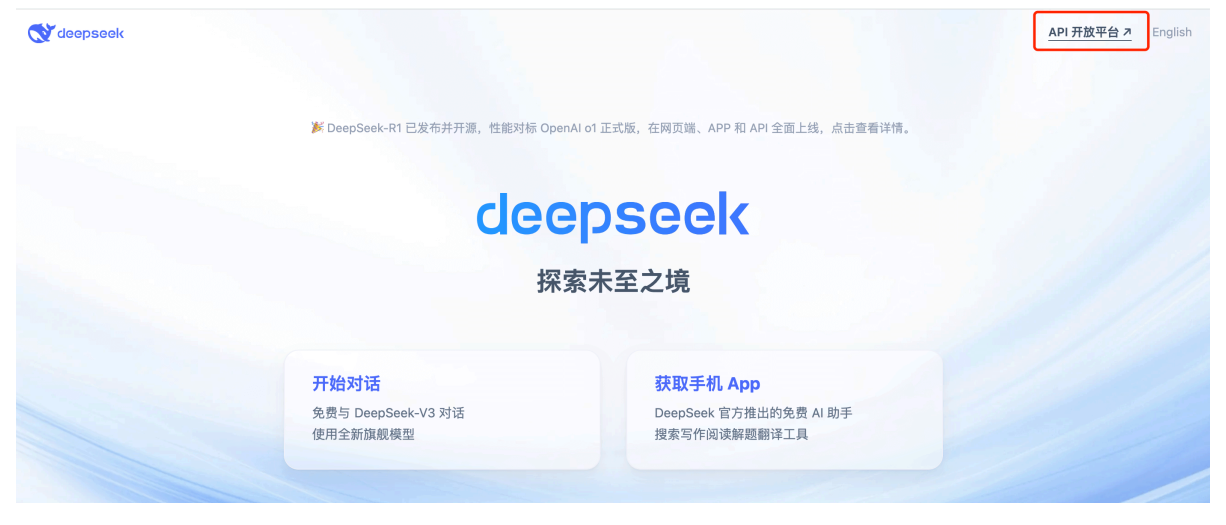

(3) 登录成功后,点击左侧的"API Keys",然后点击"**创建** API Key",为 API Key 输入一个名称,创建 完成后,复制生成的 API Key。

|                         | 当前服务器资源紧张,为               | 避免对您造成业务影响,我们已暂停 API 服务充值。存量充值                                         | 直金额可继续调用,敬请谅解                            | ₽!                              |                     |
|-------------------------|---------------------------|------------------------------------------------------------------------|------------------------------------------|---------------------------------|---------------------|
| deepseek (####          | API keys                  |                                                                        |                                          |                                 |                     |
| ulla 用量信息<br>Q API keys | 列表内是你的全部 AP<br>为了保护你的帐户安全 | l key,API key 仅在创建时可见可复制,请妥善保存。不要与<br>2,我们可能会自动禁用我们发现已公开泄露的 API key,我们 | 他人共享你的 API key,或<br>]未对 2024 年 4 月 25 日前 | 将其暴露在浏览器或其他<br>j创建的 API key 的使用 | 也客户端代码中。<br>情况进行追踪。 |
| 🛃 账单                    | 名称                        | Кеу                                                                    | 创建日期                                     | 最新使用日期                          |                     |
|                         | 小娜测试                      | ***************                                                        | 2025-02-06                               | 2025-02-07                      | 0 Ŵ                 |
| ■ 接口文档                  |                           |                                                                        |                                          |                                 |                     |
| ② 常见问题                  | 创建 API key                |                                                                        |                                          |                                 |                     |
| 🌗 产品定价                  |                           |                                                                        |                                          |                                 |                     |
| ● 实用集成                  |                           |                                                                        |                                          |                                 |                     |
| ◀ 联系我们                  |                           |                                                                        |                                          |                                 |                     |
| 👤 个人信息                  |                           |                                                                        |                                          |                                 |                     |
| 网页版免费对话 🧷               |                           |                                                                        |                                          |                                 |                     |

### 3. 配置 OfficeAI 插件

现在我们已经准备好插件和 API Key,接下来就是在 WPS 中配置 OfficeAI 插件 以使用 DeepSeek。

#### 3.1 打开 WPS 配置

- (1) 安装并启动 OfficeAI 插件后,打开 WPS,此时你会发现界面上多了一个"OfficeAI"选项卡。
- (2) 点击"OfficeAl"选项卡,选择"设置"。

| w 🛙 🔓         | 5-0-                 |          |      |      |    |                |          | 文档1 - Microsof            | ft Word                                                     |                                                      |                                                            | ? 🗈 🗕 🗆 🗙 |
|---------------|----------------------|----------|------|------|----|----------------|----------|---------------------------|-------------------------------------------------------------|------------------------------------------------------|------------------------------------------------------------|-----------|
| 文件            | 开始                   | 插入 设     | 计 页  | 面布局  | 引用 | 邮件             | 审阅       | 视图 OFFIC                  | CEAI                                                        |                                                      |                                                            | 登录 🔍      |
| 「<br>万能<br>助手 | ▲ 会议纪要 ■ 周报助手 参总结/提炼 | Ð        | ¥    |      | 70 | <del>(</del> ) | <b>1</b> | H1 × H4 ×<br>H2 ×<br>H3 × | <ul> <li>● 一键字符转换 ·</li> <li> <ul> <li></li></ul></li></ul> | I 前面插光标 	 删除空白页<br>Ⅲ 跨页显标题 	 插入图片<br>□ 全选表格 	 田 自动调整 | <ul> <li>⑦ 我能做什么?</li> <li>⑨ 联系我们</li> <li>◎ 设置</li> </ul> |           |
|               | 快捷功能                 | AI 纠错/校正 | 文案生成 | 文章续写 | 润色 | 万能翻译           | 图片转文字    | 便捷排版                      | 排版优化                                                        | 表格                                                   | 其它                                                         | ^         |
|               |                      |          |      |      |    |                |          |                           |                                                             |                                                      |                                                            |           |

### 3.2 配置大模型设置

(3) 在"设置"窗口中,点击"大模型设置",打开"本地部署"开关,选择"APIKey"标签。

在"**大模型**"下拉菜单中,选择 DeepSeek,根据需求选择 deepseek-chat (适合对话交流、搜索查询) 或者 deepseek-reasoner (适合深度思考、推理决策)。

- deepseek-chat:适用于普通的对话交流和简单的查询。
- deepseek-reasoner:适用于需要深度推理、决策支持等高级场景。

**小贴士**:如果您不确定使用哪个模型,可以先选择 chat 模型试试看,如果发现需求不满足,再切换成 reasoner 模型。值得注意的是, reasoner 模型的价格是 chat 模型的两倍。

在 DeepSeek 官网上的用量信息页面, chat 模型每输入 1 百万个汉字大约需要 2 元, 而输出 1 百万个汉 字大约需要 8 元。DeepSeek 会赠送 **10 元的 tokens, 有效期为 30 天**。

|                        | 当前服务器资源紧张,为避免对您造成                                         | 业务影响,我们已暂停 API 服务充值。存量充值金             | 额可继续调用,敬请谅解!              |
|------------------------|-----------------------------------------------------------|---------------------------------------|---------------------------|
| deepseek <b>####</b> # | 用量信息                                                      |                                       | み 拖拽至此上传                  |
| ∎∎ 用量信息                |                                                           |                                       |                           |
| Q API keys             | 【价格提示】<br>1. deepseek-chat 模型优惠期至:                        | 比京时间 2025 年 2 月 8 日 24:00.期间 API 调用   | 享历史价格,优惠结束后将按每百万输入 tokens |
| 🛃 账单                   | 2 元,每百万输出 tokens 8 元计<br>2. deepseek-reasoner<br>【查看价格详情】 | 费。<br>即按每百万输入 tokens 4 元,每百万输出 tokens | 知道了<br>16 元计费。            |
| ┣ 接口文档                 | 所有日期均按 UTC 时间显示,数据                                        | 可能有 5 分钟延迟。                           |                           |
| ② 常见问题                 | 充值余额                                                      | 赠送余额 <b>查看有效期</b>                     | 本月消费                      |
| 🌑 产品定价                 | ¥0.00 CNY                                                 | ¥9.99 CNY                             | <¥0.01 CNY                |
| ● 实用集成                 | 去充值 余额预警末开启 (去设置)                                         |                                       |                           |
| ◀ 联系我们                 |                                                           |                                       |                           |
| ▶ 个人信息                 | 每月用量                                                      |                                       | 2025 - 2月 \vee 导出         |
| 网页版免费对话 🧷              | 消费金额 <¥0.01                                               |                                       |                           |

### 3.3 输入 API Key

(4) 在"API\_KEY"输入框中填入第 2 步中复制的 DeepSeek API Key, 点击"保存"按钮。

【补充说明】:

- 如果你想使用 豆包模型, 需要选择"默认"标签, 且无需开启本地部署。
- 若要切换 AI 模型,只需修改设置中的配置,保存后即可生效,无需重启 WPS。
- 在右侧边栏的最上方会显示当前使用的 AI 模型名称,你也可以通过在聊天栏里问:"你是谁?"或"你 是 deepseek 吗?"来确认是否切换成功。
- 从豆包切换回 deepseek 后,选择模型名称时,系统会自动带出之前配置的 API Key,免去重新复制粘贴的麻烦。

## 4. 使用 DeepSeek 功能

配置完成后,我们就可以开始在 WPS 中使用 **DeepSeek** 的强大功能了。你可以在 WPS 文档中轻松进行 各种任务,比如 AI 校对、文案生成、翻译润色等。

#### 4.1 使用 DeepSeek 校对和生成文案

(1) 配置完毕后,点击 WPS 界面中的"**OfficeAI**"选项卡,即可开始使用 DeepSeek 提供的功能。在文档中选中需要处理的文字,点击"**生成**"按钮,DeepSeek 会自动处理并生成相关结果,结果可以直接导入到文档中。

| WPS Offic | ce 💟 文字文                                   | [稿1       |      | ×        | + ~               |      |            |      |                      |           |                    |          |                   | (                                     | ) 🕅 🌒                                                            | - 🗆 ×                                                       |
|-----------|--------------------------------------------|-----------|------|----------|-------------------|------|------------|------|----------------------|-----------|--------------------|----------|-------------------|---------------------------------------|------------------------------------------------------------------|-------------------------------------------------------------|
| ∃ 文件   [2 | 9504                                       | 9 ~ 6     | ~    |          |                   | 开始   | 插入         | 页面 弓 | 用审阅                  | 视图 工具     | 会员专享               | OfficeAl | 🖍 WPS AI 🔍        |                                       |                                                                  | 💮 🗋 分享                                                      |
| 亡<br>右側面板 | <ul> <li>■ 局报助手</li> <li>■ 周报助手</li> </ul> | E<br>AI校对 | 文案生成 | <br>文章续写 | <b>2</b> 20<br>润色 | 更多 🗸 | A王<br>AI排版 | 排版管理 | H1 一级标题。<br>H2 二级标题。 | - H4 四级标题 | • <b>。</b><br>万能翻译 | 國片转文字    | ○ 9 一键字符转换 ><br>2 | ↓ 前面插光标<br>前面插光标<br>前页显标题<br>→ Aut+th | <ul> <li>■ 删除空白页</li> <li>● 插入图片</li> <li>■ ± -1 0000</li> </ul> | <ul> <li>◎ 我能化</li> <li>◎ 联系手 &gt;</li> <li>○ 以田</li> </ul> |

### 4.2 使用聊天、文生图、创作功能

在 WPS 文档右侧的边栏中,OfficeAl 助手 会显示为三个部分:聊天、文生图、创作。

- 聊天:你可以直接与 DeepSeek 进行对话,提问、获取建议或查询信息。
- 文生图:如果没有找到相关功能,需要在设置中勾选"文生图"功能。
- 创作: 生成创作内容, 帮助你撰写文章、报告、邮件等。

点击聊天栏中的内容最下方,选择"导出到左侧",就能将生成的内容直接复制到文档中。

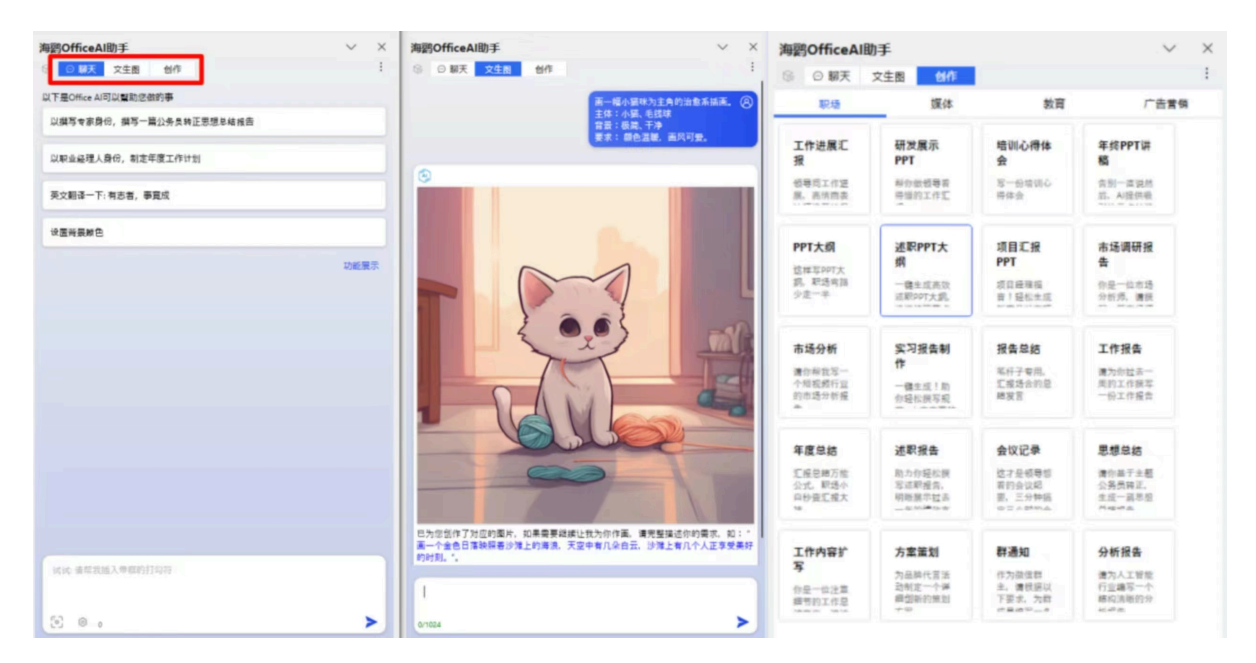

### 4.3 在 WPS 表格中使用

在 WPS 表格中,也会显示"**OfficeAI**"选项卡,你可以直接在表格中使用 DeepSeek 模型进行公式计算、 数据分析等工作。

# 5. 常见问题

#### Q1: DeepSeek 的流量限制如何?

由于 DeepSeek 的流量有时过大,可能会遇到限流的情况。如果遇到 "服务器繁忙" 提示,可以等到第二 天再试。对于复杂问题,系统可能只会回复一个问题,之后会提示限流,直到下一天才恢复。

### Q2: DeepSeek 的使用是否收费?

DeepSeek 提供 10 元的 tokens 赠送,并且按照使用量收费。chat 模型每输入 1 百万个汉字大约需要 2 元,输出 1 百万个汉字大约需要 8 元。

### Q3: WPS 中找不到 officeAI选项

- 1. 运行WPS,打开或新建任意文档;
- 2. 左上找到文件菜单 -> 选项 ,在选项页面中找到信任中心:
- 3. 勾上受信任的加载项, 如没找到下图的选项:

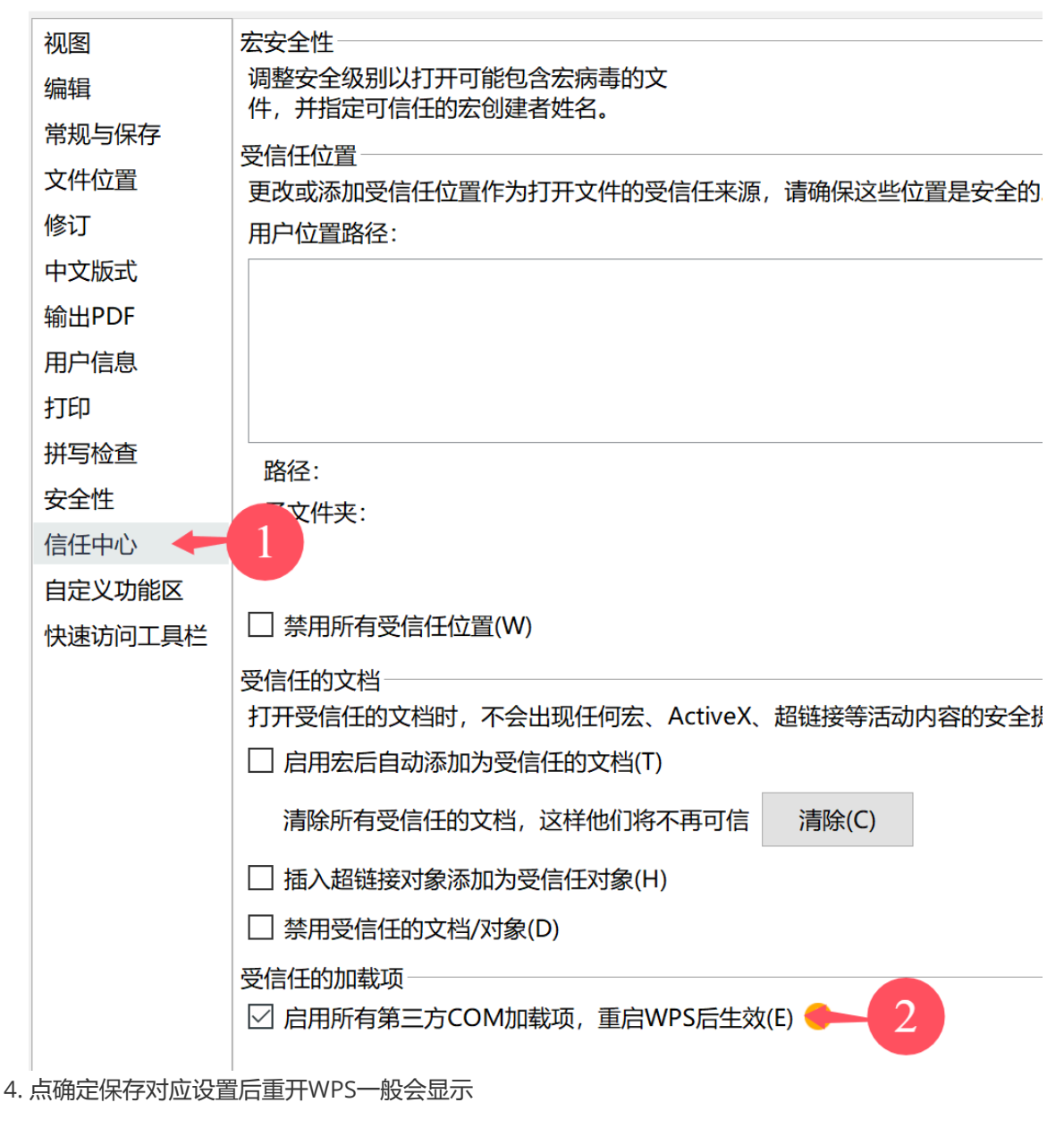

如以上方式尝试还是没显示,请在按如下操作:

1. 在WPS的菜单中找到工具-> COM加载项-> 点击此处管理 (如果没有这项则忽略)

| 插入         | ~ 页面                                                     | 引用                                   | 审阅                                | 视图           | 工具                                     | 会员专享     | / WF                             | PS AI             | Q   |
|------------|----------------------------------------------------------|--------------------------------------|-----------------------------------|--------------|----------------------------------------|----------|----------------------------------|-------------------|-----|
|            | <br>运行宏 :                                                | 安全性<br>加载项                           | 加载项 C                             | CC<br>OM 加载项 | 一一、一、一、一、一、一、一、一、一、一、一、一、一、一、一、一、一、一、一 | <br>表格汇总 | <u>21</u><br>教学工具                | して<br>批改服ダ        | ≩ • |
|            | 可用加载                                                     | 战项(D):—                              |                                   |              |                                        |          | 74.0                             |                   |     |
|            |                                                          |                                      |                                   |              |                                        |          | 印第                               |                   |     |
| 连续         | 1                                                        |                                      |                                   |              |                                        |          | 添加(                              | A)                |     |
| ~/,        |                                                          |                                      |                                   |              |                                        |          | 删除                               | :(R)              |     |
|            |                                                          |                                      |                                   |              |                                        |          |                                  |                   |     |
|            | ! 此电                                                     | 脑已禁用可                                | 能拖慢启动速                            | 度的第三方加       | 载项。如需使                                 | 用,可点击此处  | 进行管理。                            |                   |     |
|            | 位置:<br>加载行为                                              | J:                                   |                                   |              |                                        |          |                                  |                   |     |
|            |                                                          |                                      |                                   |              |                                        |          |                                  |                   |     |
| 王COM加      | │描述:<br>□载项中打                                            | 戈到HyW                                | 'ordAl、ዘነ                         | /ExcelAl,然   | ;后勾上/启/                                | ₱        |                                  |                   |     |
| ECOM)      | │描述:<br>□载项中打<br>CO                                      | <sup>找到HyW</sup>                     | 'ordAI、Hy<br>I <b>载项</b>          | /ExcelAl,然   | 后勾上/启)                                 | ₹        |                                  | >                 | ×   |
| ECOM)      | │ <sup>描述:</sup><br>□载项中打<br>CO                          | <sup>戏到HyW</sup><br>M加<br>载项         | 'ordAI、Hy<br> 载项<br>(D):一         | /ExcelAl,然   | 后勾上/启/                                 | ₹        |                                  | ;                 | ×   |
| ECOM)      | │ <sup>描述:</sup><br><sup>□載项中打</sup><br>CO<br>用加<br>了 Hy | <sup>找到HyW</sup><br>M加<br>载项<br>/Woi | 'ordAI、Hy<br>I载项<br>(D):一<br>rdAI | /ExcelAl,然   | 后勾上/启/                                 | €        | 确知                               | <br><br>定         | ×   |
| ECOM)      | │ <sup>描述:</sup><br><sup>□載项中打</sup><br>CO<br>用加<br>了Hy  | <sup>找到HyW</sup><br>M加<br>载项<br>/Woi | 'ordAI、Hy<br>I载项<br>(D):一<br>rdAI | /ExcelAl,然   | 后勾上/启)                                 |          | 确远                               | È                 | ×   |
| ECOMD<br>V |                                                          | <sup>找到HyW</sup><br>M加<br>载项<br>/Woi | 'ordAI、Hy<br>I载项<br>(D):一<br>rdAI | /ExcelAl,然   | 后勾上/启)                                 |          | 确知                               | 主                 | ×   |
| ECOMJ<br>V |                                                          | <sup>找到HyW</sup><br>M加<br>载项<br>/Woi | 'ordAI、Hy<br>I载项<br>(D):一<br>rdAI | /ExcelAl,然   | 后勾上/启)                                 |          | 确5<br>取消<br>添加(                  | 主                 | ×   |
|            |                                                          | <sup>找到HyW</sup><br>M加<br>载项<br>/Woi | 'ordAI、Hy<br>I载项<br>(D):一<br>rdAI | /ExcelAl,然   | 后勾上/启)                                 |          | 确<br>知<br>下<br>添加(4              | 之<br>之<br>入<br>() | ×   |
|            |                                                          | <sup>找到HyW</sup><br>M加<br>载项<br>/Woi | 'ordAI、Hy<br>I载项<br>(D):一<br>rdAI | /ExcelAl,然   | 后勾上/启                                  |          | 确<br>和<br>取<br>添加(<br>删除         | 之<br>之<br>(R)     | ×   |
|            |                                                          | <sup>找到HyW</sup><br>M加<br>载项<br>/Woi | 'ordAI、Hy<br> 载项<br>(D):一<br>rdAI | /ExcelAl,然   | 后勾上/启                                  |          | 确<br>和<br>取<br>派<br>加(<br>細<br>除 | 之<br>之<br>(R)     | ×   |
|            |                                                          | <sup>找到HyW</sup><br>M加<br>载项<br>/Woi | 'ordAI、Hy<br>I载项<br>(D):一<br>rdAI | /ExcelAl,然   | 后勾上/启                                  |          | 确;<br>取)<br>添加(A<br>删除           | 之<br>之<br>(R)     | ×   |

### 6. 总结

通过以上步骤,你已经成功地将 **DeepSeek 功能集成到 WPS 中**,可以开始体验 AI 助手带来的便利了。 无论是文档校对、文案生成,还是深度推理、决策支持,DeepSeek 都能帮你高效完成任务。希望这篇 教程能帮助你顺利配置并使用 DeepSeek,提升你的工作效率!